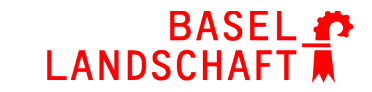

BAU- UND UMWELTSCHUTZDIREKTION BAUINSPEKTORAT

## eBaugesuch

elektronische Baugesucherfassung in der Bau- und Umweltschutzdirektion (BUD)

## Benutzeranleitung

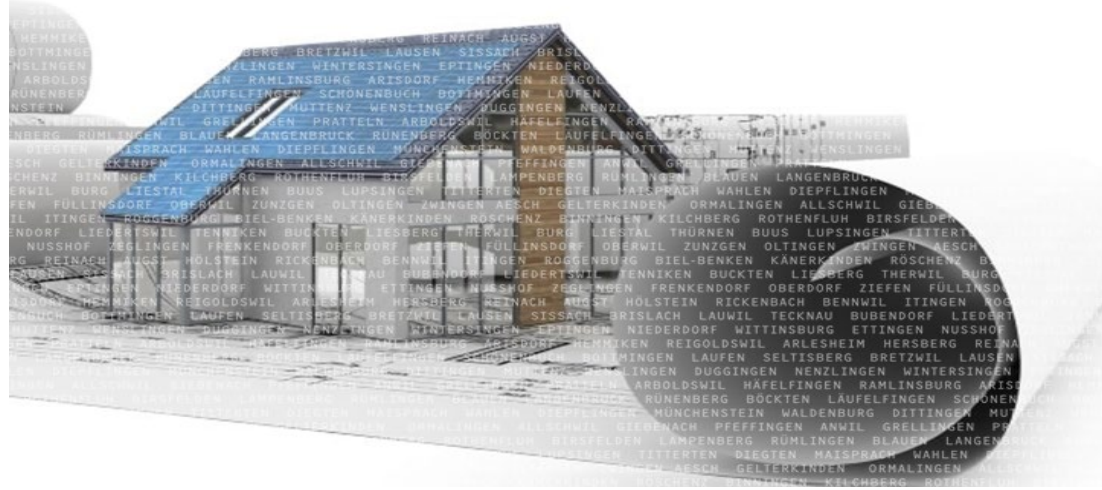

| Autoren:        | BUD / BIT                                |
|-----------------|------------------------------------------|
| Datum/Version:  | 24. April 2024 V2.2                      |
| Status:         | Definitiv                                |
| Klassifikation: | öffentlich                               |
| Dateiname:      | eBaugesuche_Benutzeranleitung_eBaugesuch |
| Verteiler:      | Benutzer Formularservice eBaugesuch      |

## Inhaltsverzeichnis

| 1   | Grundsätzliche Anmerkungen | 3  |
|-----|----------------------------|----|
| 2   | Erfassen des Baugesuchs    | 4  |
| 2.1 | Willkommensseite           | 4  |
| 2.2 | Bauvorhaben                | 5  |
| 2.3 | Projektbeteiligte          | 16 |
| 2.4 | Dokumente                  | 21 |
| 2.5 | Baugesuch einreichen       | 28 |
|     |                            |    |

### 1 Grundsätzliche Anmerkungen

- Sie werden Schritt für Schritt durch das Baugesuchsformular geführt
- Die mit \* gekennzeichneten Felder sind Pflichtfelder
- Bevor Sie mit dem nächsten Erfassungs-Schritt weiterarbeiten können, müssen alle Pflichtfelder ausgefüllt sein
- Der Navigationsbaum wird jeweils so weit geöffnet wie es die MUSS-Felder erlauben
- (1) Infoicons weisen auf zusätzliche Informationen zum Eingabefeld hin. Fahren Sie hierfür mit dem Mauszeiger über das Symbol
- Mit dem Schalter kommen Sie zum nächsten Schritt.
- Mittels können Sie jederzeit das aktuelle Baugesuch auf den Servern des Kantons Basel-Landschaft, speichern.
  - Sie können das Gesuch zu einem späteren Zeitpunkt mithilfe des Weblinks und des Zugangslink der Ihnen auf die von Ihnen angegebene E-Mail-Adresse versendet wird, wieder öffnen und weiterbearbeiten.
  - Der gespeicherte Stand der Arbeiten entspricht immer demjenigen nach dem Daten speichern angeklickt wurde.
  - Sämtliche Daten, sowie die hochgeladenen PDF-Dateien, werden 30 Tage serverseitig gespeichert. Ohne weitere Bearbeitung werden nach Ablauf dieser Frist, sämtliche Daten gelöscht und das Baugesuch muss erneut erfasst werden.

### ACHTUNG:

Während der im Timer (OBEN RECHTS) angezeigten Zeit muss eine Eingabe auf der Webeseite erfolgen. Andernfalls verfallen alle Daten die bisher eingegeben wurden. Mit jeder neuen Eingabe beginnt der Count-down wieder von vorne.

### Symbole in diesem Dokument:

Folgende Symbole werden in diesem Dokument verwendet:

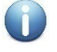

Weitere Informationen zum Bild oder zu den aktuellen Themen auf der entsprechenden Formularseite.

Angaben die Sie unbedingt beachten müssen, um erfolgreich das Baugesuch zu erfassen.

2 Erfassen des Baugesuchs

### 2.1 Willkommensseite

## Benutzeranleitungen und Wegleitung zum Baugesuch

- Über den <u>Online Schalter</u> auf der Webseite des Kantons Basel-Landschaft oder über den Link bei der <u>Bau- und Umweltschutzdirektion</u> gelangen Sie zum Formular eBaugesuch.
  - Auf der Willkommensseite finden Sie den Link zur vorliegenden Benutzeranleitung «Erfassung digitale Baugesuche» und weitere Informationen zur Baugesuchserfassung.
- Mit dem Schalter wird die Eingab zur Bereinigung gestartet.
- Die Ablaufzeit des Formulars wird oben rechts angezeigt (Timer).
  - Sollte die maximale Zeit von 5 h abgelaufen sein, verfallen im Formul alle Daten, die noch nicht gespeicher wurden. Bei jeder neuen Eingabe beginnt der Timer wieder von vorne.

| /ebseite des<br>er den Link                |                                                                                                    |                                                                                                    | BASEL #<br>LANDSCHAFT |
|--------------------------------------------|----------------------------------------------------------------------------------------------------|----------------------------------------------------------------------------------------------------|-----------------------|
| <u>ktion</u> gelan-                        | Willkommen<br>Bauvorhaben                                                                                                    | E-Baugesuch                                                                                                    |                       |
|                                            | Angaben zum Projekt                                                                                                    | Willkommen beim E-Baugesuch                                                                                                    |                       |
| nden Sie                                   | Haustechnische Anlagen                                                                                                    | Für die elektronische Baugesuchseingabe gehen Sie wie folgt vor:                                                                                                    |                       |
| formationen                                | Naturgefahren<br>Statistische Angaben<br>Merkmale<br>Erforderliche Formulare<br>Projektbeteiligte<br>Gesuchsteller/in<br>Projektverfasser/in<br>Rechnungsempfänger/in<br>Grundeigentümer/in<br>Dekuwante | <ol> <li>Füllen Sie das E-Baugesuch dem Projekt entsprechend vollständig aus. Aufgrund der projektspezifischen Angaben<br/>erhalten Sie eine Formularauswahl.</li> <li>Laden Sie die für das Projekt erforderlichen Formulare herunter.</li> <li>Wählen Sie die evon Ihnen erstellten Dateien mit den erforderlichen Gesuchsunterlagen (PDF-Format) aus und<br/>fügen Sie diese für die Weiterbearbeitung hinzu.</li> <li>Stimmen Sie den Nutzungs- und Datenschutzbestimmungen zu und reichen Sie das Baugesuch ein.</li> <li>Schliessen Sie die Baugesuchseingabe ab, indem Sie das im Anschluss der Einreichung zugestellte Dokument im<br/>Bestätigungsmail vollständig unterzeichnen und zusammen mit zwei Sätzen der Projektpläne auf dem Postweg<br/>oder persönlich beim Bauinspektorat einreichen.</li> <li>Reichen Sie allfällige gemeindespezifische Gesuchsunterlagen (Kanalisationsgesuch, Wasseranschlussgesuch,<br/>usw.) direkt bei der zuständigen Gemeindebehörde ein.</li> </ol> |                       |
| ben rechts<br>5 h<br>Formular<br>speichert | Formulare/Bellagen<br>Pläne<br>Baugesuch einreichen<br>Zustimmung<br>Zusammenfassung<br>Einreichen                                                                                                    | <ul> <li>Wichtige Hinweise:</li> <li>Die mit * gekennzeichneten Felder sind Pflichtfelder. Diese Angaben sind zwingend erforderlich, damit Sie zur nächsten Formularseite gelangen.</li> <li>Sie können das E-Baugesuch jederzeit speichern und später weiterbearbeiten.<br/>Beachten Sie dabei, dass sämtliche Dateien die hochgeladen, bis zu 60 Tage gespeichert werden. Nach verstreichen der Frist und ohne Einreichung des Baugesuches, werden diese Dateien gelöscht.</li> <li>Laden Sie die Pläne Ihres Baugesuch immer in Form von einzelnen PDF-Dateien hoch. E-Baugesuche, welche sogenannte Sammelmappen, mit mehreren in ein und derselben PDF-Datei gespeicherten Baugesuchsplänen enthalten, werden vom Bauinspektorat zurückgewiesen.</li> <li>Sollten die erforderlichen Dokumente in Papierform nicht innert zwei Monaten nach der elektronischen Eingabe des Baugesuchs beim Bauinspektorat eingetroffen sein, wird Ihr Baugesuch vom System automatisch gelöscht.</li> </ul>    |                       |
| gabe<br>1 vorne.                           |                                                                                                    | Daten speichern                                                                                                    | Weiter 🔰              |

### 2.2 Bauvorhaben

### Angaben zum Projekt Angaben zum Projekt Erfassen Sie die Eckdaten zu Ihrem Baugesuch Das Baugesuch wird eingereicht durch: Geben Sie an, in welcher Rolle Sie das ٠ Baugesuch erfassen E-Mail-Adresse • Gesuchsteller oder Projektverfasser E-Mail-Adresse wiederholen • E-Mail-Adresse (Für weitere Kommunikation) Projektbezeichnung (i) Geben Sie eine kurze und prägnante ٠ Beschreibung (i) Projektbezeichnung ein. Sie können zusätzlich noch eine Kurzbe-٠ schreibung zu Ihrem Projekt abgeben (1-4 Sätze). Beachten Sie die Informationen zu den Feldern.

### Liste der Projektstandorte

Erfassen Sie mindestens einen oder mehrere Projektstandorte indem Sie die MUSS-Felder ausfüllen.

- Gemeinde (nur aus dem Kanton-Basellandschaft und ohne die Gemeinde Reinach - suchen mit PLZ)
- Alle vom Projekt betroffenen *Parzellen*
- Aktivieren Sie diese Checkbox, wenn sich Ihr Projekt auch auf eine Parzelle im **Zonenplan Landschaft** bezieht
- Mit + oder können Sie weitere Strassen und/oder Parzellen innerhalb der Gemeinde hinzu fügen oder zusätzliche Gemeinden eintragen.
- Zusätzlich können die **Zonen** bezeichnet werden

Die erfassten Gemeinden werden in der Tabelle angezeigt.

Möchten Sie Felder bearbeiten, klicken Sie in der Tabelle auf den entsprechenden Eintrag.

| + 1   | Nr.            | Gemeinde                                                   | Strasse(n)                                                                                            | Parzelle(n)                                                                            |
|-------|----------------|------------------------------------------------------------|----------------------------------------------------------------------------------------------------|----------------------------------------------------------------------------------------|
| • 1   | 1              | Lausen                                                     | Weidmattstrasse, Kirchstrasse                                                                         | 384                                                                                    |
| Gemei | rt (1)<br>inde | * Lausen<br>Strasse<br>* Weidmattstrasse<br>* Kirchstrasse | * 441<br>4410<br>4411<br>4414<br>4414<br>4415<br>4416<br>4417<br>4418<br>4416<br>4417<br>4418<br>4418 | iestal<br>Settisberg<br>Gillinsdorf<br>Bubendorf<br>Zlefen<br>Reigoldswill<br>Unsingen |
| +     | Pa<br>* 3      | 84 Zone W1                                                 |                                                                                                    |                                                                                        |
| 🗆 Eir | ne oder r      | nehrere Parzelle/n befindet/befinden s                     | sich ganz oder teilweise im Zonenplan Landsc                                                          | haft.                                                                                  |

| O 1 Lausen Weidmattstrasse, Kirchstrasse 384 |  |
|----------------------------------------------|--|
| 2 Liestal                                    |  |
|                                              |  |

### Art des Bauvorhabens Innerhalb der Rubriken haben Sie folgende Arten der Nutzung zur Auswahl: Um die Art des Bauvorhabens zu kategorisiez. B. Neubau → Wohnen ren, wählen Sie eine der folgenden Rubriken: Neubau . Wohnen Umbau/Anbau/Erweiterung/Aufstockung . Betriebsinhaberwohnung Zweckänderung (ohne bauliche Mass-• · Ein-, Doppel- und Reihenfamilienhaus nahmen) · Einzelne Wohnungen Hauswartwohnungen Sonstige bauliche Massnahmen . Neubau · Mehrfamilienhäuser Abbruch/Rückbauarbeiten Zweifamilienhaus (dazu gehört EFH mit Einliegerwohnung) Art der Nutzung USW. Wohnen (i) Über die Funktion <sup>(i)</sup> erfahren Sie. Gewerbe / Industrie / Bildung / Gesundheit (i) welche Gebäudetypen für Ihr Vor-Landwirtschaft (Betriebsgebäude) (i) haben in Frage kommen. Umbau/Anbau/Erweiterung/Aufstockung Art der Nutzung 🔲 Wohnen ( Gewerbe / Industrie / Bildung / Gesundheit (i) Landwirtschaft (Betriebsbauten) (i)

Mit dem Schalter wechseln Sie auf die nächste Seite, um mit der Erfassung fortzufahren

> Sollten Sie MUSS-Felder nicht befüllt haben, wird dies als Fehler angezeigt. Der Navigationsbaum lässt keine weitere Navigation zu.

Grundeigentümer/in kumente Formulare/Beilagen Pläne Zusammenfassung Willkommen

Ilkommer

uvorhaber

Naturgefahren

ojektbeteiligte

Angaben zum Projekt 🏟

Statistische Angaben Merkmale

Erforderliche Formulare

Projektverfasser/in

Rechnungsempfänger/in

### E-Baugesuch

Angaben zum Projekt

| E-Mail-Adresse             | * ahmad.zingg@bl.ch                   |
|----------------------------|---------------------------------------|
| E-Mail-Adresse wiederholen | * abmad zingo@bl.cb                   |
| Projektbezeichnung (i)     | zeichnung» ist zwingend einzugeben.   |
| Beschreibung i             | Mehrfamilienhaus mit Autoeinstelhalle |

#### Liste der Projektstandorte

Falls sich der Standort des Bauvorhabens über das Gebiet mehrerer Gemeinden erstreckt, können diese in der Liste der Projektstandorte hinzugefügt werden.

| < Zurück | Weiter 🗲 |
|----------|----------|

Der Eintrag hat noch 1 Fehler

| + | Nr. | Gemeinde | Strasse(n)         | Parzelle(n) |
|---|-----|----------|--------------------|-------------|
| ۲ | 1   | Lausen   | Weidmattstrasse 45 | 384         |

## $(\mathbf{n})$

A

Sind alle MUSS-Felder befüllt, kann auch über den Navigationsbaum in den offenen Rubriken weitergearbeitet werden.

### Bauvorhaben Angaben zum Projekt

Haustechnische Anlagen Naturgefahren Statistische Angaben Merkmale Erforderliche Formulare Projektbeteiligte

nötigen Formulare zusammen-

gestellt.

#### Haustechnische Anlagen Die haustechnischen Anlagen sind wie folgt 1. Heizung $\rightarrow$ Keine/Unbeheizt unterteilt: a. Es werden keine Formulare bereitgestellt Heizuna 2. Heizung $\rightarrow$ Bestehend Neu 0 Bestehend 0 a. Die Angaben zu den bestehenden Energieträgern können angegeben werden. Es werden keine Formulare Keine/Unbeheizt (Standard akti-0 bereitgestellt. viert) Angaben zum Projekt Haustechnische Anlagen Weitere Angaben Haustechnische Anlagen Tank Naturgefahren Heizung (i) Statistische Angaben Bestehend Neu Keine/Unbeheizt A Merkmale Wählen Sie das Zutreffende aus. Je Energieträger Erforderliche Formulare nach Vorhaben sind mehrere 💌 Öl Nennungen möglich. Projektbeteiligte Leistung > 1000 kW Gesuchsteller/in Gas Projektverfasser/in Entsprechend Ihren Eingaben, werden für den weiteren Verlauf die

### 3. Heizung $\rightarrow$ Neu

a. Die Angaben zu den neuen Energieträgern müssen angegeben werden. Es werden Formulare bereitgestellt.

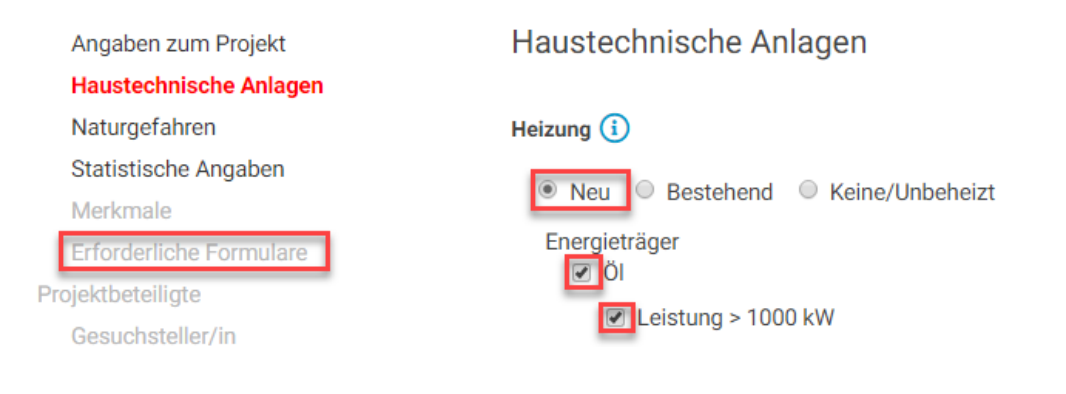

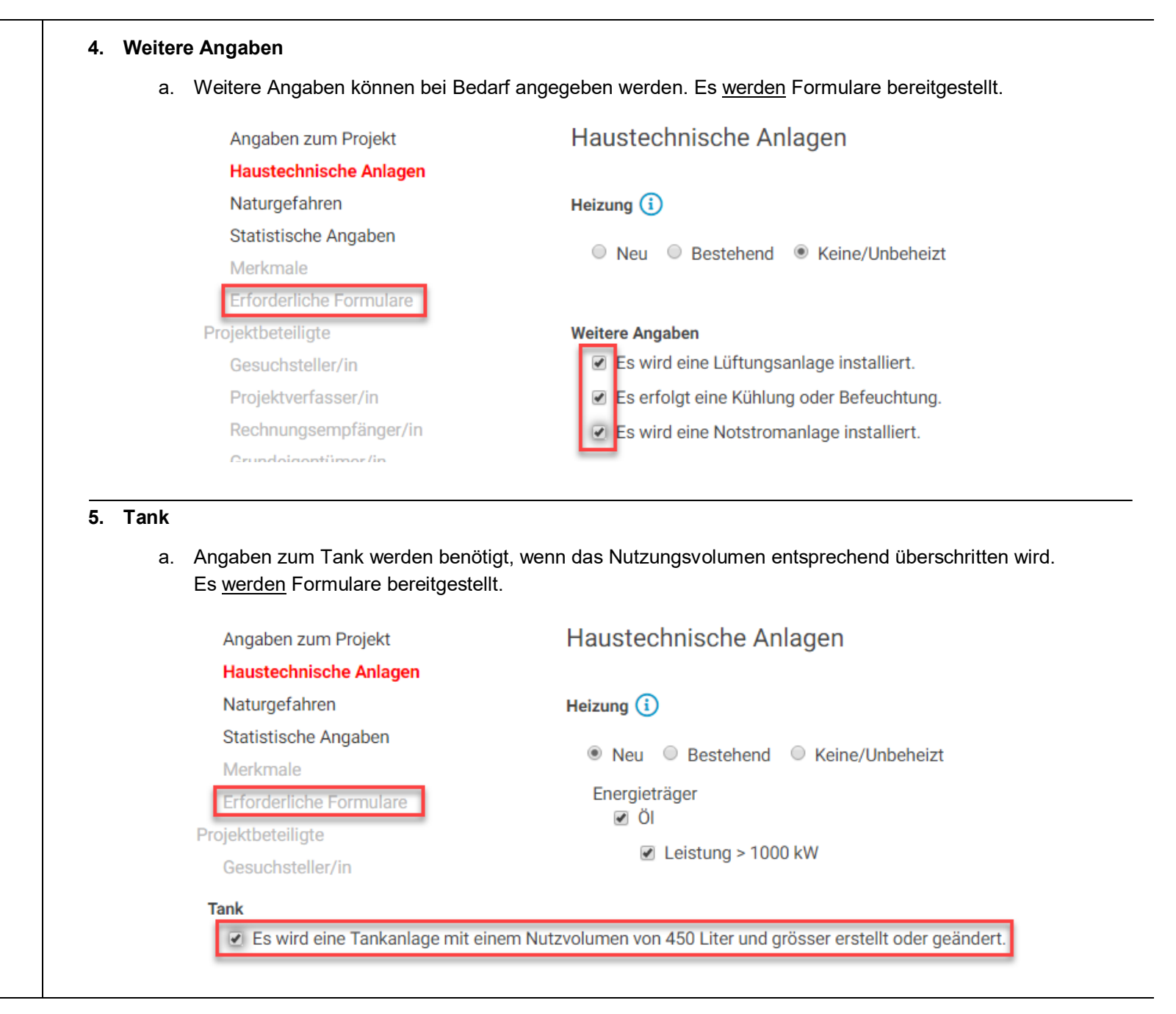

### Naturgefahren

Ist das Bauvorhaben in einem gefährdeten Gebiet geplant oder gibt es Hinweise auf Naturgefahren, <u>muss</u> dieses Formular ausgefüllt werden.

Aktivieren Sie die Checkbox um das Formular zu aktivieren.

Geben Sie die entsprechenden Angaben zu den Naturgefahren in den MUSS-Feldern an.

🕑 Das Bauvorhaben befindet sich gemässen Gefahrenkarte in einem gefährdeten Gebiet oder es sind Hinweise auf Naturgefahren vorhanden. \* Naturgefahrenkarte Gefahrenhinweiskarte Kartengrundlage Gefahr/Gefahrenhinweis Anzahl verfügbarer Zeichen: 512 \* keine sehr gering gering mittel Gefahrenstufe 🔲 stark 🔲 Die Gefahr ist zu berücksichtigen

Die Gefahr ist für das Projekt nicht relevant.

| 1.5 | - | - |
|-----|---|---|
| 6   |   |   |
| 8   | P |   |
| 1   |   |   |

Sind die Gefahren für das Bauvorhaben nicht relevant, aktivieren Sie zusätzlich zu den An gaben die Checkbox bezüglich diesem Thema und wählen Sie die entsprechende Begründung.

| Gefahr/Gefahrenhinweis                              | * Rutschung |
|-----------------------------------------------------|-------------|
| Gefahrenstufe<br>☑ Die Gefahr ist für das Projekt n | * _ keine   |

### Statistische Angaben

| Bauvorhaben bereits realisiert:<br>Wurde das Bauvorhaben bereits realisiert, ist                                                                                                    | <ul> <li>Bauvorhaben ist bereits realisiert (nachträgliches Baugesuch)</li> </ul>                  |                                                                                                    |  |  |  |  |
|----------------------------------------------------------------------------------------------------|----------------------------------------------------------------------------------------------------|----------------------------------------------------------------------------------------------------|--|--|--|--|
| die entsprechende Checkbox zu selektieren<br>und es müssen folgende Felder befüllt wer-<br>den:                                                                                                    | Geplanter Baubeginn                                                                                |                                                                                                    |  |  |  |  |
| Erwartete Baukosten                                                                                                    | Geplante Fertigstellung                                                                            |                                                                                                    |  |  |  |  |
| • Ansprechpartner für statistische Angaben                                                                                                    |                                                                                                    |                                                                                                    |  |  |  |  |
| Wurde das Bauvorhaben bereits realisiert, muss für neue oder                                                                                                    | Erwartete Baukosten (i)                                                                            | * 345'353 in Franken inkl. MwSt.                                                                                                    |  |  |  |  |
| bestehende Wohnungen die<br>Tabelle «Gebäude und                                                                                                    | Ansprechspartner für                                                                               | * Projektverfasser/in -                                                                                                    |  |  |  |  |
| Wohnungen» ausgefüllt wer-<br>den (siehe Abschnitt<br>« <u>Mit Wohnungen</u> »).                                                                                                    | statistische Angaben                                                                               |                                                                                                    |  |  |  |  |
| Ohne Wohnungen:                                                                                                    |                                                                                                    | Bauvorhaben ist bereits realisiert (nachträgliches Baugesuch)                                                                          |  |  |  |  |
| Sind mit dem Bauvorhaben keine Wohnun-<br>gen geplant, müssen nur folgende Felder be-<br>füllt werden:                                                                                                    | Geplanter Baubeginn                                                                                | * 24.04.2019 ==                                                                                                    |  |  |  |  |
|                                                                                                    |                                                                                                    | 24.04.2019 33                                                                                                    |  |  |  |  |
| <ul><li>Geplanter Baubeginn</li><li>Geplante Fertigstellung</li></ul>                                                                                                    | Geplante Fertigstellung                                                                            | * 05.05.2019                                                                                                    |  |  |  |  |
| <ul> <li>Geplanter Baubeginn</li> <li>Geplante Fertigstellung</li> <li>Erwartete Baukosten</li> <li>Ansprechpartner für statistische Angaben</li> </ul>                                                                                      | Geplante Fertigstellung<br>Erwartete Baukosten (i)                                                 | * 05.05.2019<br>* 345'353 in Franken inkl. MwSt.                                                                                       |  |  |  |  |
| <ul> <li>Geplanter Baubeginn</li> <li>Geplante Fertigstellung</li> <li>Erwartete Baukosten</li> <li>Ansprechpartner für statistische Angaben</li> <li>Ohne Wohnungen müssen keine<br/>statistischen Angaben gemacht wer-<br/>den.</li> </ul> | Geplante Fertigstellung<br>Erwartete Baukosten (i)<br>Ansprechspartner für<br>statistische Angaben | <ul> <li>24.04.2019 III</li> <li>* 05.05.2019 III</li> <li>* 345'353 in Franken inkl. MwSt.</li> <li>* Projektverfasser/in </li> </ul> |  |  |  |  |

### Mit Wohnungen:

Wurde unter Angaben zum Projekt / Art des Bauvorhabens → <u>Neubau</u> eine der Nutzungsarten selektiert, müssen für das statistische Amt Angaben zum Gebäude und zu den Wohnungen gemacht werden.

Folgende Felder sind zu befüllen:

- Geplanter Baubeginn
- Geplante Fertigstellung
- Erwartete Baukosten
- Ansprechpartner für statistische Angaben

Die Tabelle zu den Gebäuden und Wohnungen muss ebenfalls befüllt werden.

- Gebäudebezeichnungen
- Gebäudekategorie (Auswahl)
- Gebäudeklassen (Auswahl)
- Anzahl Geschosse (numerisch)
- Gebäudevolumen (in m<sup>3</sup>)

Geplanter Baubeginn Geplante Fertigstellung Erwartete Baukosten 🚺 Ansprechspartner für statistische Angaben Gebäude (1) Gebäudebezeichnung (i) Gebäudekategorie (i) Gebäudeklasse Anzahl Geschosse ( Gebäudevolumen (i) Separater Wohnraum (

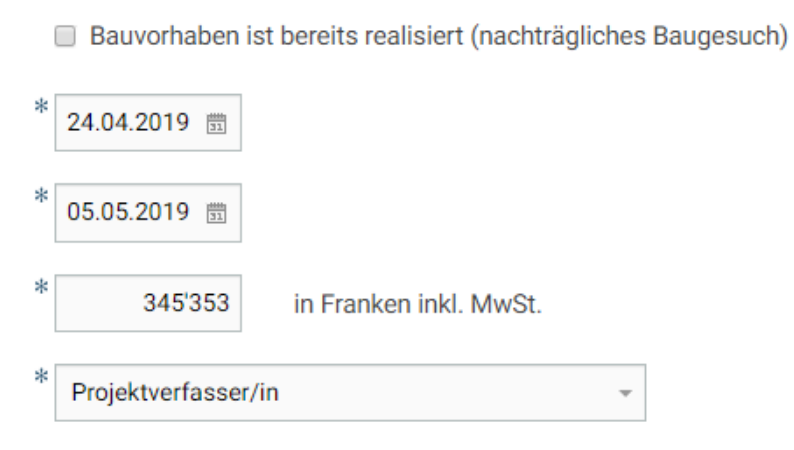

\* Einfamilienhaus Sommer
\* Gebäude mit ausschliessl. Wohnnutzung
\* Gebäude mit einer Wohnung
\* 2
\* 480

|                                                                                                    | Zu | Zum Gebäude gehörende Wohnungen |          |                       |             |                                          |                              |          |            |  |
|----------------------------------------------------------------------------------------------------|----|---------------------------------|----------|-----------------------|-------------|------------------------------------------|------------------------------|----------|------------|--|
| <ul> <li>Stockwerk (Auswahl)</li> <li>Wohnungsbezeichnung</li> <li>Zimmerzahl (numerisch)</li> <li>Wohnungsfläche (in m<sup>2</sup>)</li> </ul> | E  | ) Wohnung (1)                   |          | *                     |             |                                          |                              |          |            |  |
| Mehrgeschossige Wohnung (Auswahl)                                                                                                    |    | Stockwerk                       |          |                       | Parterre in | kl. Hochparterre -                       |                              |          |            |  |
|                                                                                                    |    | Wohnungsbez                     | eichnun  | g 🚺                   | EHF Somm    | ner                                      |                              |          |            |  |
| Informationen zu den Feldern an.                                                                                                    |    | Zimmerzahl 🤇                    | D        |                       | 6           |                                          |                              |          |            |  |
|                                                                                                    |    | Wohnungsfläc                    | he 🚺     |                       | 250         |                                          |                              |          |            |  |
|                                                                                                    |    | Mehrgeschoss                    | sige Woł | nnung *               | ⊖Ja ⊛       | Nein                                     |                              |          |            |  |
| Übersicht der Gebäude und Wohnungen                                                                                                    | Ge | bäude                           |          |                       |             |                                          |                              |          |            |  |
| Alle erfassten Gebäude und die dazu erfass-                                                                                                    | +  | - Q                             | Nr.      | Bezeichnung           |             | Gebäudekategorie                         | Gebäudeklasse                | Geschoss | se Volumen |  |
| ten Wohnungen werden in der Tabellenüber-<br>sicht angezeigt.                                                                                   | ۲  |                                 | 1        | Einfamilienhaus Somn  | ner         | Gebäude mit ausschliessl.<br>Wohnnutzung | Gebäude mit einer<br>Wohnung | 2        | 480        |  |
| Bei Auswahl eines Gebäudes, werden die<br>zugehörigen Wohnungen angezeigt.                                                                      | 0  |                                 | 2        | Einfamilienhaus Berge | r           | Gebäude mit ausschliessl.<br>Wohnnutzung | Gebäude mit einer<br>Wohnung | 2        | 480        |  |
|                                                                                                    | Wo | ohnungen                        |          |                       |             |                                          |                              |          |            |  |
| Sie können Gebäude und Wohnungen mit                                                                                                    | +  | - 0 –                           | Nr.      | Stockwerk             |             | Wohnungsbezeichnung                      | Zimmerzahl                   |          | Fläche     |  |
| oder hinzufugen oder entfernen so-<br>wie gesamte Gebäude oder Wohnungen mit                                                                    | 0  |                                 | 1        | Parterre inkl. Hoch   | parterre    | EHF Sommer                               | 6                            |          | 250        |  |
| kopieren.                                                                                                    | ۲  |                                 | 2        | 1. Stock              |             | EHF Sommer 1. OG                         | 4                            |          | 100        |  |
|                                                                                                    |    | -                               |          |                       |             |                                          |                              |          |            |  |

\_

### Merkmale des Bauvorhabens

Anhand Ihrer Eingaben unter der Rubrik «<u>An-</u> <u>gaben zum Projekt</u>» wird die Übersicht «Merkmale zum Bauvorhaben» erstellt.

Um die Sammlung der erforderlichen Formulare zu komplettieren, müssen hier alle Merkmale gewählt werden, die auf das Baugesuch zutreffen.

> Sollten Sie Fragen zu den einzelnen Kategorien haben, werden Sie über die jeweiligen Links zu den entsprechenden Webseiten geführt auf denen Sie die Ansprechpartner finden.

### Merkmale des Bauvorhabens

Kreuzen Sie alle Merkmale an, die für Ihr Baugesuch zutreffen.

### Zonenrecht (i)

Das Bauvorhaben hat Auswirkungen auf das Gebäudeprofil und/oder die bauliche Nutzung, oder es sind andere Bestimmungen des Zonenreglements der Gemeinde zu beachten.

#### Schutzraum

Das Bauvorhaben untersteht der Schutzraumbau- bzw. der Ersatzbeitragspflicht oder tangiert einen bestehenden Schutzraum.

### **Erforderliche Formulare**

Unter dieser Rubrik werden alle Formulare angezeigt, die aufgrund Ihrer Eintragungen unter «<u>Angaben zum Projekt</u>» und «<u>Merk-</u> <u>male des Bauvorhabens</u>» bereitgestellt wurden.

Alle hier angezeigten Formulare stehen für den Download und zur Vorbereitung zur Verfügung (siehe Kapitel <u>Dokumente</u>).

**Erforderliche Formulare** 

Naturgefahren

Merkmale

Projektbeteiligte Gesuchsteller/in

Statistische Angaben

Erforderliche Formulare

Projektverfasser/in

Rechnungsempfänger/in Grundeigentümer/in

Angaben zum Projekt Haustechnische Anlagen Naturgefahren Statistische Angaben Merkmale

### Erforderliche Formulare

Projektbeteiligte Gesuchsteller/in

| Erforderliche Formulare   |  |
|---------------------------|--|
| Zonenrecht (i)            |  |
| Zonenvorschriften         |  |
| Schutzraum                |  |
| Angaben zum Schutzraumbau |  |

## Û

Sollten Sie Fragen zu den einzelnen Kategorien haben, werden Sie über die jeweiligen Links zu den entsprechenden Webseiten geführt. Ľ

☑

### 2.3 Projektbeteiligte

### Spezifisch zu den Rollen

### Gesuchsteller/in

Ein Gesuchsteller...

- ...ist immer zwingend
- ...kann mit allen vorhandenen Typen erfasst werden
  - o Privatperson/en
  - Firma / Verein / Stiftung
  - o Gemeinschaft
- ...kann vertreten werden
- Vertreter/in beim Gesuchsteller

Es muss immer ein Gesuchsteller/eine Gesuchstellerin angegeben werden. Dieser/diese kann sich vertreten lassen.

Ein Gesuchsteller/in kann mit folgenden Typen angelegt werden:

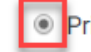

Privatperson/en O Firma/Verein/Stiftung O Gemeinschaft

Die Unterschiede zu den Feldern werden in den Adressblöcken weiter unten behandelt.

Gesuchsteller/in Vertreter/in (i)

Wird ein Vertreter/eine Vertreterin bezeichnet, erfolgt die Korrespondenz **ausschliesslich** an diese Adresse. Bei den Angaben zum Gesuchsteller/zur Gesuchstellerin erscheint deshalb nur noch dessen/deren Name, welcher automatisch mit den vollständigen Adressdaten des Vertreters/der Vertreterin ergänzt wird.

Falls der Vertreter/die Vertreterin <u>identisch</u> mit dem Projektverfasser/der Projektverfasserin ist, müssen dessen/deren vollständige Adressdaten <u>beim</u> Projektverfasser/der Projektverfasserin erfasst werden.

### Projektverfasser/in

- Der/die Gesuchsteller/in kann gleichzeitig der/die Projektverfasser/in sein. Sollte dies zutreffen muss aus der Auswahl der entsprechende Eintrag gewählt werden.
- Sind die Personen nicht identisch, muss der/die Projektverfasser/in «Neu erfasst…» werden.
  - Wenn der/die Projektverfasser/in neu erfasst wird, kann hier nur zwischen dem Typ «Privatperson/en» und «Firma…» gewählt werden.

### Rechnungsempfänger/in

- Der/die Gesuchsteller/in kann gleichzeitig Rechnungsempfänger/in sein. Sollte dies zutreffen, muss aus der Auswahl der entsprechende Eintrag gewählt werden.
- Sind die Personen nicht identisch, muss der/die Rechnungsempfänger/in über «Neu erfassen…» erfasst werden.
- Weiter kann zum Bauvorhaben eine Kreditorenreferenz hinzugefügt werden.
- Wenn der/die Rechnungsempfänger/in neu erfasst wird, kann hier nur zwischen dem Typ «Privatperson/en» und «Firma…» gewählt werden.

| nn gleichzeitig<br>sein. Sollte dies<br>swahl der ent-<br>lt werden.<br>entisch, muss<br>«Neu erfasst…»                                       | Projektverfasser/in                                             | * Gesuchsteller/in Neu erfassen                        |
|----------------------------------------------------------------------------------------------------|-----------------------------------------------------------------|--------------------------------------------------------|
| erfasser/in neu<br>nur zwischen<br>/en» und<br>den.                                                                                           | Projektverfasser/in<br>Typ                                      | * Neu erfassen                                         |
| nn gleichzeitig<br>ein. Sollte dies<br>swahl der ent-<br>it werden.<br>entisch, muss<br>ger/in über «Neu<br>n.<br>ben eine Kredito-<br>erden. | Rechnungsempfänger/in (i)<br>Kreditorenreferenz<br>Referenz-Nr. | * Gesuchsteller/in Neu erfassen                        |
| gsempfänger/in<br>nier nur zwischen<br>/en» und<br>den.                                                                                       | Rechnungsempfänger/in 👔<br>Typ                                  | * Neu erfassen   Privatperson/en Firma/Verein/Stiftung |

### Grundeigentümer/in

- Zu den Grundeigentümern/innen sind zusätzlich die zutreffenden Parzellen und die Gemeinden hinzuzufügen.
   Diese können kommagetrennt erfasst werden.
- Wenn der/die Gesuchsteller/in ein/e Grundeigentümer/in ist, kann der entsprechende Eintrag gewählt werden.
- Alle weiteren Grundeigentümer/innen müssen über den Eintrag «Neu erfassen…» erfasst werden.
- Beachten Sie das Info-Icon betreffend Vollmachten f
  ür den/die allf
  ällige/n Vertreter/in.
  - Der/die Gesuchsteller/in soll nur einmal als Grundeigentümer/in erfasst werden

Wenn der/die Rechnungsempfänger/in neu erfasst wird, kann hier nur zwischen dem Typ «Privatperson/en» und «Firma…» gewählt werden.

| <b>Grundstück</b><br>Parzellen Nr. | * 384, 385, 386                                        |
|------------------------------------|--------------------------------------------------------|
| Gemeinde                           | Lausen                                                 |
| Grundeigentümer/in (i)             | * Gesuchsteller/in -                                   |
| Grundeigentümer/in i               | * Gesuchsteller/in<br>Gesuchsteller/in<br>Neu erfassen |
| Тур                                | Privatperson/en     Firma/Verein/Stiftung              |

| E-Baugesuch: Benutzeranleitung                                                                                                    |                                                                                                    |                                                                                                    |
|----------------------------------------------------------------------------------------------------|----------------------------------------------------------------------------------------------------|----------------------------------------------------------------------------------------------------|
| Vertreter/in                                                                                                    |                                                                                                    |                                                                                                    |
| • Um den/die Vertreter/in zu aktivieren, akti-<br>vieren Sie die Checkbox.                                                                                               | ✓ Erfassen                                                                                                    |                                                                                                    |
| Wählen Sie in der Auswahl den/die Vertre-<br>ter/in.                                                                                                    | Vertreter/in                                                                                                    | * Projektverfasser/in Neu erfassen                                                                                                    |
| Wenn der/die Vertreter/in neu erfasst<br>wird, kann hier zwischen dem Typ<br>«Privatperson» und «Firma…» gewählt<br>werden.                                              | Тур                                                                                                    | Privatperson/en     Firma/Verein/Stiftung                                                                                                    |
| Adressblock Privatperson/en                                                                                                    |                                                                                                    |                                                                                                    |
| <ul> <li>Innerhalb des Adressblocks Person/en werden<br/>folgende Rubriken angezeigt:</li> <li>Person/en</li> <li>2. Person</li> <li>Adresse</li> <li>Kontakt</li> </ul> | <ul> <li>Wichtige Feldinformationen:</li> <li>Der Titel ist ein Freitextfeld, ze</li> <li>Wird eine 2. Person beim Ges</li> <li>Wird das Feld Postfach/Postf<br/>kann noch eine Nummer ange</li> <li>Die Felder zu Postleitzahl/Ort</li> <li>Beim Verändern des Feldes La</li> <li>Angaben zum Kontakt sind be</li> </ul> | eigt aber bereits eine Auswahl an<br>suchsteller angegeben, wird diese ebenfalls auf dem Unterschriftenblatt angezeigt.<br>Fach-Nr. aktiviert, wird in der Adresse die Bezeichnung «Postfach» angezeigt. Fakultativ<br>geben werden.<br>It werden Freitextfelder, wenn ein anderes Land als die Schweiz gewählt wird.<br>and, werden die Felder Postleitzahl/Ort zurückgesetzt bzw. geleert.<br>eim Gesuchsteller MUSS-Felder |

|                                                                              | Mishting Falsinfama tion and                                                                             |  |  |
|------------------------------------------------------------------------------|----------------------------------------------------------------------------------------------------|--|--|
| Innernald des Adressblocks Person/en werden                                  |                                                                                                    |  |  |
|                                                                              | • Zusätzlich zu den Rubriken im Privatperson/en-Adressblock müssen Angaben zur Firma gemacht werden:     |  |  |
|                                                                              |                                                                                                    |  |  |
|                                                                              | Firma/Verein/Stiftung                                                                                    |  |  |
|                                                                              | Name *                                                                                                   |  |  |
| <ul> <li>Auresse</li> <li>Kontakt</li> </ul>                                 |                                                                                                    |  |  |
| • Kontakt                                                                    | Zusatzbezeichnung                                                                                        |  |  |
|                                                                              |                                                                                                    |  |  |
| Adrosphock Compine shaft                                                     |                                                                                                    |  |  |
|                                                                              |                                                                                                    |  |  |
| nnerhalb des Adressblocks Person/en werden                                   | Wichtige Feldinformationen:                                                                              |  |  |
| folgende Rubriken angezeigt:                                                 | Zusätzlich zu den Ruhriken im Privatnerson/en-Adressblock müssen Angaben zur Gemeinschaft gemacht werden |  |  |
| Gemeinschaft                                                                 |                                                                                                    |  |  |
| Person/en                                                                    | Gemeinschaft                                                                                             |  |  |
| • 2. Person                                                                  |                                                                                                    |  |  |
| Adresse                                                                      | Art der Gemeinschaft * Stockwerkeigentümergemeinschaft -                                                 |  |  |
| <ul> <li>Kontakt</li> </ul>                                                  |                                                                                                    |  |  |
|                                                                              | Name *                                                                                                   |  |  |
| A                                                                            |                                                                                                    |  |  |
| Wenn eine Gemeinschaft gewählt wird,<br>werden alle Angeben zum Kentekt über | Die Adress- und Kontaktdaten sind beim Vertreter / bei der Vertreterin zu erfassen!                      |  |  |
| die Rubrik «Vertreter/in» erfasst                                            |                                                                                                    |  |  |
|                                                                              |                                                                                                    |  |  |
|                                                                              |                                                                                                    |  |  |
|                                                                              |                                                                                                    |  |  |
|                                                                              |                                                                                                    |  |  |

bei 80MB

aufweisen.

gezogen werden.

werden.

### **Generell zum Dokument-Upload** Die maximale Grösse jeder einzelnen Datei liegt Dateien mit den folgenden Dateiendungen sind erlaubt: pdf. Maximale Dateigrösse 80 MB. $\widehat{}$ Dateien hier hinziehen oder hier klicken. Die Dateinamen müssen drei oder mehr Zeichen PDF-Dateien können entweder durch Klicken auf Wolke ausgewählt und hochgeladen oder über Dateien mit den folgenden Dateiendungen sind erlaubt: pdf Maximale Dateigrösse: 80 MB. Drag-n-Drop in das dafür vorgesehene Feld hinein-Dateien hier hinziehen oder hier klicken. Oder Hochgeladene PDF-Dateien, die abgelegt und beschriftet wurden, können Dateien mit den folgenden Dateiendungen sind erlaubt: pdf. mit Daten speichern auf den Servern des Maximale Dateigrösse: 80 MB Dateien hier hinziehen oder hier klicken. Kantons gespeichert werden und müssen bei einer späteren Weiterbearbeitung des Gesuches nicht erneut hochgeladen Sämtliche Daten, sowie die hochgeladenen PDF-Dateien, werden 30 Tage, serverseitig gespeichert. Ohne weitere Be arbeitung werden nach Ablauf dieser Frist, sämtliche Daten gelöscht und das Bauge such muss erneut erfasst werden. Info Das Hochladen der Dateien, kann gewisse Die Datei (W1\_C2\_7\_ARC\_GRU\_20G\_120-Zeit in Anspruch nehmen. Nach erfolgrei-50\_X\_B.pdf) wurde für die chem Hochladen wird eine Bestätigunsmel-Weiterverarbeitung hinzugefügt. 17.06.2022 12:19 dung angezeigt.

### Formulare/Beilagen

Die Rubrik «Formulare/Beilagen» wird nicht für jedes Baugesuch benötigt.

Die Rubrik kann übersprungen werden.

Sobald jedoch eine Datei unter «Dateiname» hinzugefügt wurde, werden MUSS-Felder (\*) aktiv.

Wählen Sie eine oder mehrere Dateien, mit dem roten Kontrollkasten aus. Die Inhalte der nachfolgenden Auswahlfelder werden entsprechend den Auswahlen dynamisch angepasst und dem PDF zugewiesen. Die bereits zu Beginn sichtbaren Einträge sind Standardvorgaben und können abgeändert werden.

Die Infoicons zeigen weitere Informationen zu den Feldern an.

- Lerunterladen des Dokuments
- Grössere Vorschau des hochgeladenen PDF's
- Löschen des Dokuments aus der Liste

Wenn unter «Bezeichnung» der Eintrag «Anderes Dokument» gewählt wird, kann eine entsprechende Bezeichnung als Freitext angegeben werden.

| Kategorie (j)<br>Formular/Nachweis (j)<br>Bezeichnung Freitext (j)                                                                                                    | * Parkierung/Verkehr<br>Formular Parkplatzberechnung<br>Wohnhaus A | •<br>• |         |  |
|----------------------------------------------------------------------------------------------------|--------------------------------------------------------------------|--------|---------|--|
| Image: Image: |                                                                    |        | Löschen |  |
| Bezeichnung (i)                                                                                                    | Anderes Dokument                                                   |        | v       |  |
| Bezeichnung Freitext (i)                                                                                                    |                                                                    |        |         |  |
| Tailanaialat 🔿                                                                                                    |                                                                    |        |         |  |

| E-Baugesuch: Benutzeranleitung                                                                                                    |                                                              |             |                                                        |          |
|----------------------------------------------------------------------------------------------------|--------------------------------------------------------------|-------------|--------------------------------------------------------|----------|
| Die hochgeladenen Formulare/Beilagen werden unterhalb des Formulars in einer Tabelle aufgelis-<br>tete.                                                                                | Bezeichnung<br>Parkierung/Verkehr (1)                        | Teilprojekt | Dateiname                                              | Aktionen |
| Die Liste wird gemäss den Kategorien, den Formu-<br>larnamen und den Bezeichnungen erstellt und sor-<br>tiert.                                                                         | Formular Parkplatzberechnung<br>Formular Parkplatzberechnung |             | Original Parkplatzberechnung, 14.04.2022.pdf<br>979 KB | * 2 0    |
| Die jeweiligen Einträge können über folgende<br>Schalter bearbeitet werden:                                                                                                    |                                                              |             |                                                        |          |
| <ul> <li>Herunterladen des Dokuments</li> <li>Editieren der Angaben zum Dokument<br/>(Wird weiter unten im Detail beschrieben)</li> <li>Löschen des Dokuments aus der Liste</li> </ul> |                                                              |             |                                                        |          |

### Pläne

Die Rubrik «Pläne» wird immer für jedes Baugesuch benötigt.

Nach Auswahl einer oder mehrere Dateien, erscheint eine Auswahl an Drop-Down-Menüs.

Nun können die einzelnen verlangten Attribute der Datei zugewiesen werden.

Die Inhalte der Auswahlfelder werden entsprechend den Auswahlen dynamisch angepasst.

0

Die Infoicons zeigen weitere Informationen zu den Feldern an.

| Dateien mit den folgenden l<br>Maximale Dateigrösse: <b>80 l</b> | Dateiendungen sind er<br>MB. | aubt: <b>pdf</b> .<br>①<br>Dateien hier hinziehen ode      | r hier klicken. |                                                          |            |
|------------------------------------------------------------------|------------------------------|------------------------------------------------------------|-----------------|----------------------------------------------------------|------------|
| Alle auswählen                                                   |                              |                                                            |                 |                                                          |            |
| Гһета                                                            | * Archite                    | ktur                                                       | Ŧ               |                                                          |            |
| Planart j                                                        | * Fassad                     | e                                                          | -               |                                                          |            |
| Bezeichnung 👔                                                    | * Fassad                     | en                                                         | <b>.</b>        |                                                          |            |
| eilprojekt                                                       |                              |                                                            |                 |                                                          |            |
|                                                                  |                              |                                                            |                 |                                                          |            |
| 6.12M                                                            |                              | See one of                                                 |                 | Lösche                                                   | n Zuweisen |
|                                                                  |                              | 1. S.                                                      |                 |                                                          |            |
|                                                                  |                              |                                                            |                 |                                                          |            |
| C3_7_ARC_ANS_UB_451-50_V_A_pdf<br>503 bytes, 1 Seite             | <u>∎</u> 7 ⊙                 | W1_C3_7_ARC_ANS_UB_452-50_V_A.pdf<br>116310 bytes, 1 Seite | <b>亩 ±</b> ⊙    | W1_C3_7_ARC_ANS_UB_453-50_V_A.pr<br>88506 bytes, 1 Seite | if 💼 🛓 🕑   |

Wenn unter Planart «Grundriss», «Schnitt» oder «Ansicht» gewählt wurde, muss eine ergänzende Bezeichnung angegeben werden.

Die Infoicons beschreiben, wie diese Bezeichnung aussehen muss.

| hema                                                                                                    | * Architektur  | -                 |                                   |
|----------------------------------------------------------------------------------------------------|----------------|-------------------|-----------------------------------|
| Planart 👔                                                                                                    | * Grundriss    | *                 |                                   |
| Bezeichnung 👔                                                                                                    | * Obergeschoss | •                 |                                   |
| Bezeichnung ergänzend (i)                                                                                                    | 1              |                   |                                   |
| eilprojekt                                                                                                    |                |                   |                                   |
|                                                                                                    |                |                   |                                   |
|                                                                                                    |                |                   | Löschen Zuweisen                  |
|                                                                                                    |                | -                 |                                   |
|                                                                                                    |                |                   |                                   |
|                                                                                                    |                | n -<br>Jan<br>1 - |                                   |
| teres (and the first first fir |                |                   | W1 C2 7 APC CDU DA 100-50 V A odf |
|                                                                                                    |                |                   | W1_C2_/_AKC_GKU_DA_190-50_V_A.pdf |

Die hochgeladenen Pläne werden unterhalb des Formulars in einer Tabelle aufgelistet.

Die Liste wird nach Thema, Teilprojekt und Bezeichnung erstellt und sortiert.

Die jeweiligen Einträge können über folgende Schalter bearbeitet werden:

- Lerunterladen des Dokuments
- Editieren der Angaben zum Dokument (Wird weiter unten im Detail beschrieben)
- **b** Löschen des Dokuments aus der Liste

| Bezeichnung   | Teilprojekt | Dateiname                                | Aktionen     |
|---------------|-------------|------------------------------------------|--------------|
| Grundriss (5) |             |                                          |              |
| Untergeschoss |             |                                          |              |
| Untergeschoss |             | W1_C2_7_ARC_GRU_UG_090-50_X_C<br>579 KB  | 2.pdf 🕹 🗹 👼  |
| Untergeschoss |             | W1_C2_7_ARC_GRU_2OG_120-50_X<br>625 KB   | .B.pdf 🕹 🗹 👼 |
| Erdgeschoss   |             |                                          |              |
| Erdgeschoss   |             | W1_C2_7_ARC_GRU_EG_100-50_X_E<br>614 KB  | 3.pdf 🕹 🗹 👼  |
| Obergeschoss  |             |                                          |              |
| Obergeschoss  |             | W1_C2_7_ARC_GRU_10G_110-50_X<br>622 KB   | .B.pdf 🕹 🗭 👼 |
| Dachgeschoss  |             |                                          |              |
| Dachgeschoss  |             | W1_C2_7_ARC_GRU_DA_190-50_V_A<br>97 KB   | A.pdf 🕹 🗹 👼  |
| Schnitt (3)   |             |                                          |              |
| Schnitt       |             |                                          |              |
| Schnitt       |             | W1_C2_7_ARC_SC_UB_232-50_X_B.J<br>561 KB | odf 🛃 🔂 👼    |
| Schnitt       |             | W1_C2_7_ARC_SC_UB_231-50_X_B.<br>515 KB  | ndf 🕹 🗹 👼    |
| Schnitt       |             | W1_C2_7_ARC_SC_UB_230-50_X_C.<br>174 KB  | odf 🕹 🗹 👼    |

### Hochgeladene Formulare/Beilagen und Pläne editieren

Die Tabelleneinträge können über einen Edit-Dialog nach dem Hochladen geändert werden.

Klicken Sie beim jeweiligen Eintrag auf das Symbol.

Dies kann benutzt werden, wenn nachträglich ein Attribut geändert werden muss.

Die Einträge werden nach dem Laden des Formulars ohne Dokumente angezeigt.

| Bezeichnung   | Teilprojekt                                                   | Dateiname                        | Aktionen           |
|---------------|---------------------------------------------------------------|----------------------------------|--------------------|
| Grundriss (4) |                                                               |                                  |                    |
| Untergeschoss | Plan (5)                                                      |                                  |                    |
| Untergeschoss | Dateiname * 🛓 W1_C2_7_ARC_GRU                                 | W1_C2_7_ARC_GRU_20G_<br>625 KB   | .120-50_X_B.pdf    |
| Erdgeschoss   | Thema (i) Architektur<br>Planart (i) * Grundriss              | *                                |                    |
| Erdgeschoss   | Bezeichnung ① * Untergeschoss<br>Bezeichnung 2<br>ergänzend ① | - W1_C2_7_ARC_GRU_EG_1<br>614 KB | '00-50_X_B.pdf 🕹 🕑 |
| Obergeschoss  | Tellprojekt 🚺                                                 |                                  |                    |
| Obergeschoss  |                                                               | 0K Abbrechen 52 KB               | .110-50_X_B.pdf    |
| Dachgeschoss  |                                                               | 14 Tang Kanadar                  |                    |
| Dachgeschoss  |                                                               | W1_C2_7_ARC_GRU_DA_1<br>97 KB    | 90-50_V_A.pdf      |
|               |                                                               |                                  |                    |
|               |                                                               |                                  |                    |
|               |                                                               |                                  |                    |
|               |                                                               |                                  |                    |
|               |                                                               |                                  |                    |
|               |                                                               |                                  |                    |

### Beilagen über den Edit-Dialog, nach dem Laden des Gesuchs hinzufügen und Auswahllisten ändern

# E-Baugesuch: Benutzeranleitung **2.5 Baugesuch einreichen**

| Zustimmung                                                                        |                                                                                                    |  |  |
|-----------------------------------------------------------------------------------|----------------------------------------------------------------------------------------------------|--|--|
| Den Nutzungsbedingungen und der Datenschutzer-<br>klärung muss zugestimmt werden. | <ul> <li>* ✓ Ich stimme den Nutzungsbedingungen zu.</li> <li>* ✓ Ich stimme den Datenschutzerklärungen zu.</li> </ul> |  |  |

### Zusammenfassung

Überprüfen Sie anhand der Zusammenfassung Ihre<br/>eingegebenen Daten.E-Baugesuch<br/>Zusammenfassung

| Bauvorhaben                                                          |                                                    |
|----------------------------------------------------------------------|----------------------------------------------------|
| Angaben zum Projekt                                                  |                                                    |
| Das Baugesuch wird eingereicht durch:                                | Gesuchsteller/in                                   |
| E-Mail                                                               | max.mustermann@bluewin.ch                          |
| E-MailCheck                                                          | max.mustermann@bluewin.ch                          |
| Projektbezeichnung                                                   | MFK mit AEH                                        |
| Beschreibung                                                         | Mehrfamilienhaus mit Autoeinstelhalle, 4415 Lausen |
| Wohnen                                                               | Ja                                                 |
| Gewerbe / Industrie / Bildung / Gesundheit                           | Ja                                                 |
| Landwirtschaft (Betriebsgebäude)                                     | Ja                                                 |
| Wohnen                                                               | Ja                                                 |
| Gewerbe / Industrie / Bildung / Gesundheit                           | Ja                                                 |
| Landwirtschaft (Betriebsbauten)                                      | Ja                                                 |
| Wohnen                                                               | Ja                                                 |
| Gewerbe / Industrie / Bildung / Gesundheit                           | Ja                                                 |
| Landwirtschaft (Betriebsbauten)                                      | Ja                                                 |
| Nebenbaute gem. §57 RBV                                              | Ja                                                 |
| Einzelbauteile                                                       | Ja                                                 |
| Abbrucharbeiten in Kernzonen und/oder an denkmalgeschützten Objekten | Ja                                                 |
| Standort (1)                                                         |                                                    |
| Gemeinde                                                             | Lausen                                             |
|                                                                      | Weidmattstrasse 45                                 |
|                                                                      | Nein                                               |
| Parrolla                                                             |                                                    |

### Einreichen

chern Sie Ihr Gesuch nochmals ab und betätigen Sie den Schalter «Absenden».

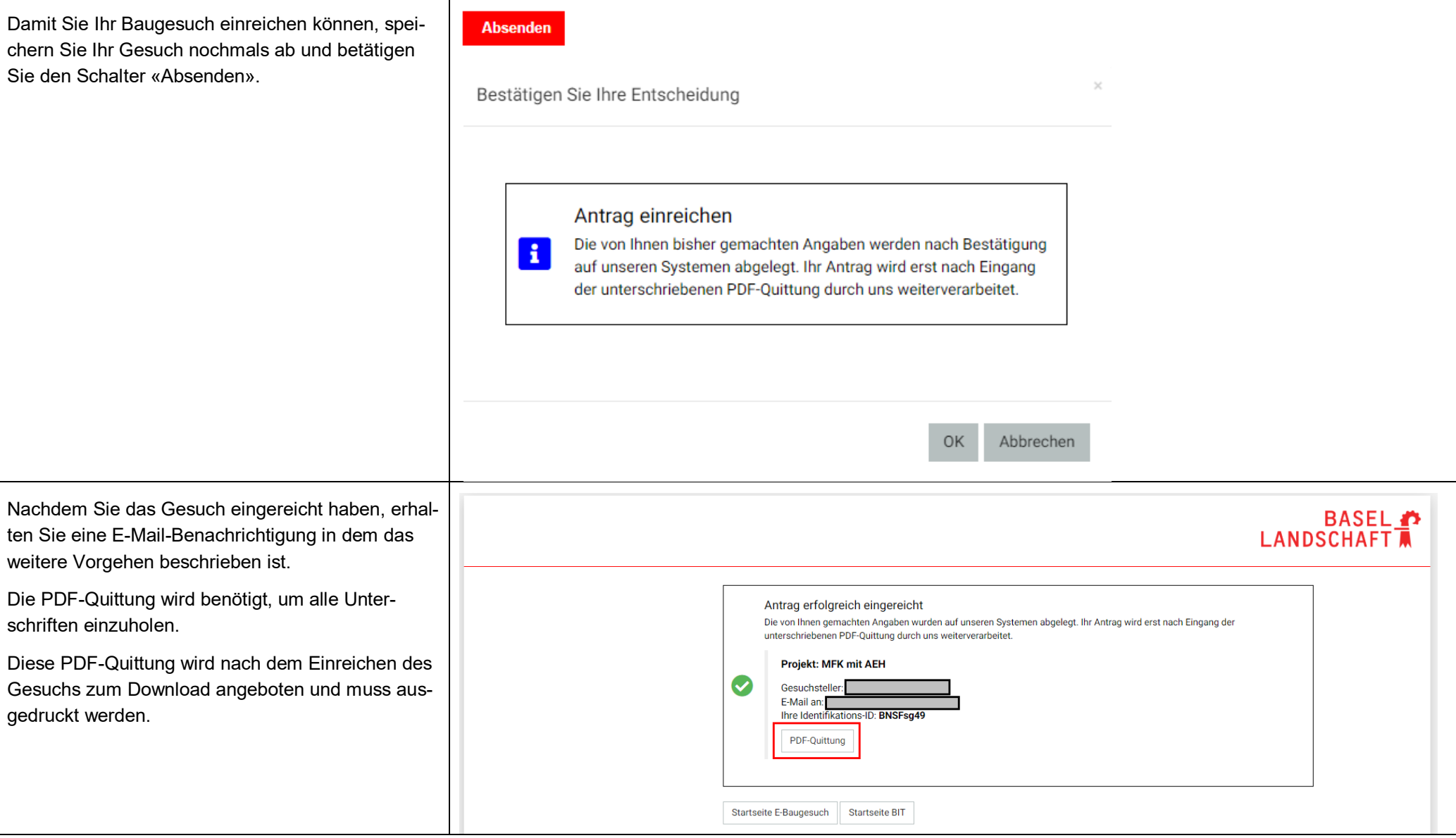